## Dans ELEVE > Choisissez l'onglet REINSCRIPTION

- >> 1. Cochez les cours ou les cursus sur lesquels vous souhaitez vous réinscrire
- >> 2. Choisissez un cours de formation musicale
- >> 3. Importez au minimum les 2 pièces obligatoires : pass communautaire et le nouveau formulaire de droit à l'image
- >> 4. Validez en bas de page

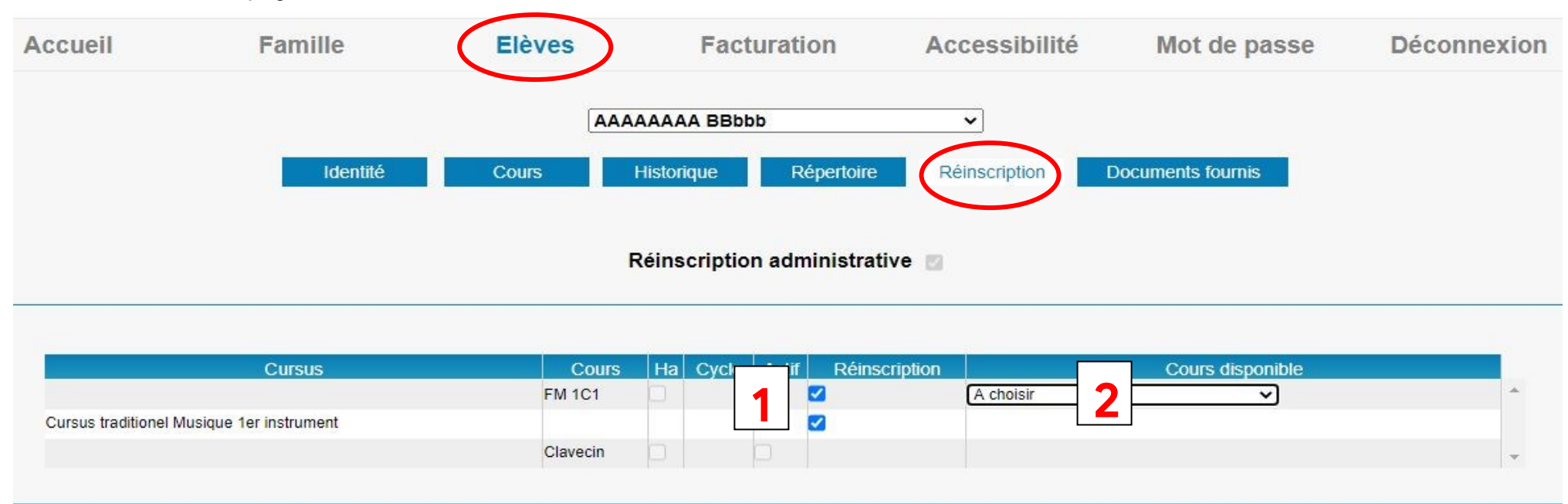

ir

1. Formulaire de droit à l'image -- 2. Copie du Pass communautaire de l'élève en cours de validité pour les résidents de la communauté d'agglomération d'Epinal afin de bénéficier du tarif préférentiel. Pour les personnes extérieur à la CAE, merci de le préciser dans le champ libre ci-dessous. -- 3. Photo d'identité récente et sans filtre -- 4. Attestation d'assurance en responsabilité civile.

## Pièces à fournir - Elève

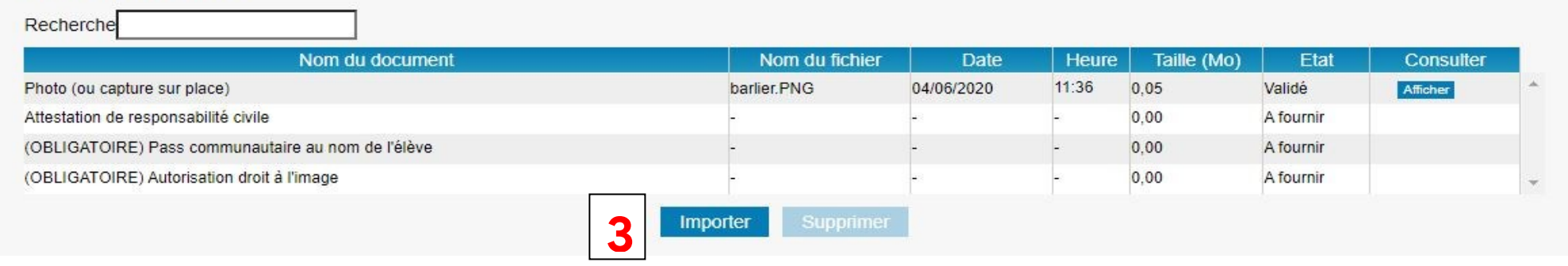